## CNS VS Web – View Reports

## 000

- Go to www.cnsvs.com
- □ In the upper right-hand corner of the page select Sign In
- □ Select View Reports and Manage Account

## Sign In

View Reports and Manage Account

Administer Cognitive Tests and Rating Scales

Select a patient report from the list and then select View Report (View Report button is at the bottom of the page, which may be out of view). Double clicking on a patient report in the list will also download the patient report in PDF format.

| elect patient<br>ecord first | Search Where | Patient ID contains 295 | Test Dates: Jan | 🗘 28 🔷 2020 🔳 To | Feb 文 27 文 2020 | Reset Search |
|------------------------------|--------------|-------------------------|-----------------|------------------|-----------------|--------------|
|                              | Patient ID   | Test Time (local)       | User Name       | Test Admin       | User Group      | Completed    |
|                              | 295754       | 2020-02-27 10:25:35     | cnsvs_support   | cnsvs support    |                 | Y            |
|                              | 295754       | 2020-02-19 14:18:47     | cnsvs_support   | cnsvs support    |                 | Y            |
|                              |              | View Report             |                 |                  | Done            |              |

View Reports

**NOTE:** The View Reports page allows you to search your reports by Patient ID and Test Date. The Patient ID search will match all results that contain the characters entered. The Test Date search allows a range of test dates to be searched. The default date ranges is the last 30 days.

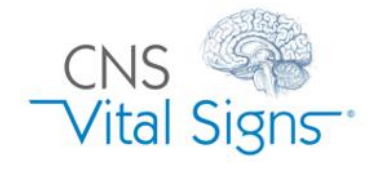

□ Select **View Reports** in the upper left section of your account management page.

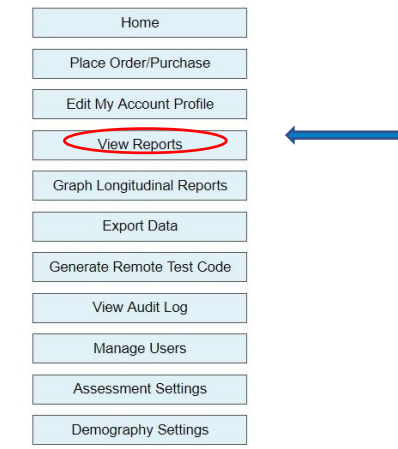

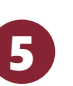